# How to search in the library's database

# What can one find in the library's database?

- 1. All the library's collections are listed in the catalogue
- 2. In the library, we have items in many different languages: English; Hebrew; German; Russian, and Spanish. Most works are in English and Hebrew
- 3. The catalogue includes details on each item: Its location, subjects, bibliographic information, and sometimes a summary of its content.
- 4. In the library, there is access to full PDF texts that are found on the internet.
- 5. One can search for articles and books in the library's catalogue.
- 6. The link to the catalogue is: <u>https://huc-primo.hosted.exlibrisgroup.com/primo-</u> <u>explore/search?sortby=rank&vid=972HUC\_V1&lang=en\_US</u>

!!!This link is only for the catalogue of the Jerusalem library. If you wish to search for books on one of the American campuses, you have to go to its library's catalogue link separately. You can find the links of the various campuses on the library page of the HUC website!!!

The search screen is available in two languages: Hebrew and English. You can choose which language you prefer by clicking on the icon on the upper right side of the screen. Two options will open up: Choose a language; and Log in to your library card.

|                                      |                                                                                                    | 9                                          |                               |                                   |                  |                      |
|--------------------------------------|----------------------------------------------------------------------------------------------------|--------------------------------------------|-------------------------------|-----------------------------------|------------------|----------------------|
| הספריה<br>ע״ש ש.זלמן ואילה<br>אברמוב | מקולגי<br>מכון<br>ללימודי<br>יהדות                                                                                                    | NEW SEARCH SE                              | ARCH E-<br>DURNAL HUC-JIR USA | CATALOG<br>BROWSE SEARCH<br>(OLD) |                  | ⊙ 🖡 Guest<br>ENGLISH |
|                                      | new1806                                                                                                    |                                            |                               | 🗙 🖯 Library Search                | <b>↓ ○</b> advai | NCED SEARCH          |
| N<br>T<br>S                          | No records found<br>here are no results matching you<br><b>uggestions:</b><br>• Make sure that all words are<br>• Try a different search scope<br>• Try different keywords. | ir search "new1806".<br>spelled correctly. |                               |                                   |                  |                      |
|                                      | <ul> <li>Try more general keywords</li> <li>Try fewer keywords.</li> </ul>                                                                                                  |                                            |                               |                                   |                  |                      |

#### There are three ways of searching available while using our database:

New Search; Advanced Search; and Browse.

### **New Search**

While using New Search, you have to search with full words, and then press Enter. You can use AND, OR and other terms from a Boolean Search to make your results more exact. The database can search for your words in all categories: Title, Author, Publisher, Subject, etc. Once you have done your search, you can tweak your results on the right side and narrow your results. The minute you start typing, there will be three options of search that come up: *Library, Articles,* and *All resources*.

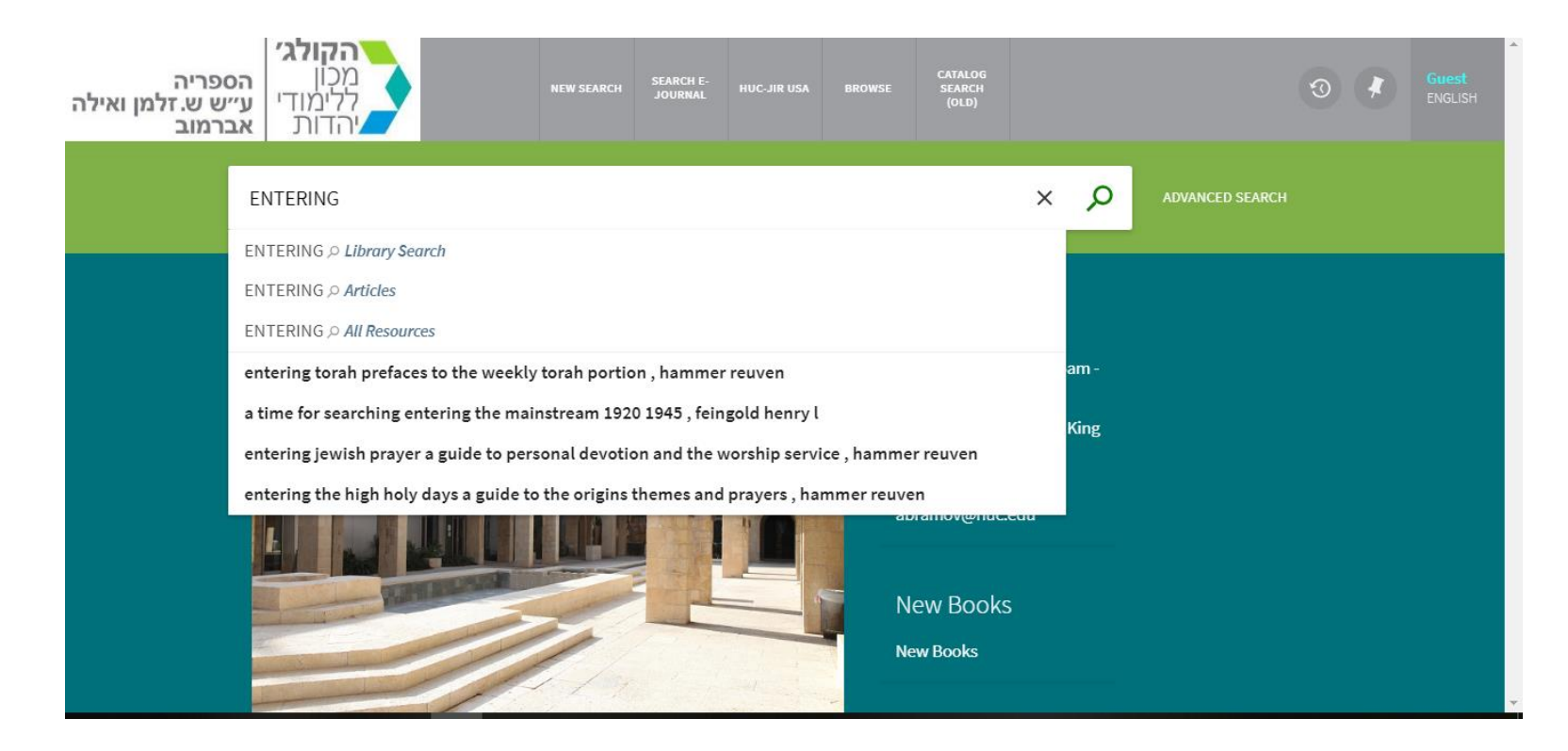

**Library:** The database will search within the physical items in the library. These items include: Books; Periodicals; Series; Disks, and Offprints. This will not search within the item itself, but rather by the information catalogued about them in the database, an example of which is title and author. Articles found within books or periodicals will generally not show up in this search.

**Articles:** Using this search option will find results within search engines on the internet that include many articles that you can connect to by links to different databases. If you are searching for an article within a book or periodical, this is the search to use. You might not always find the full text, but you will find the bibliographic information pertaining to the article, or a summary.

**All Resources:** This search will combine the results of both the "Library" and the "Articles" search engines.

In all combinations of searches, you will always have the option to "tweak your results" in terms of subjects, authors, years, etc. on the right side of your search-results screen:

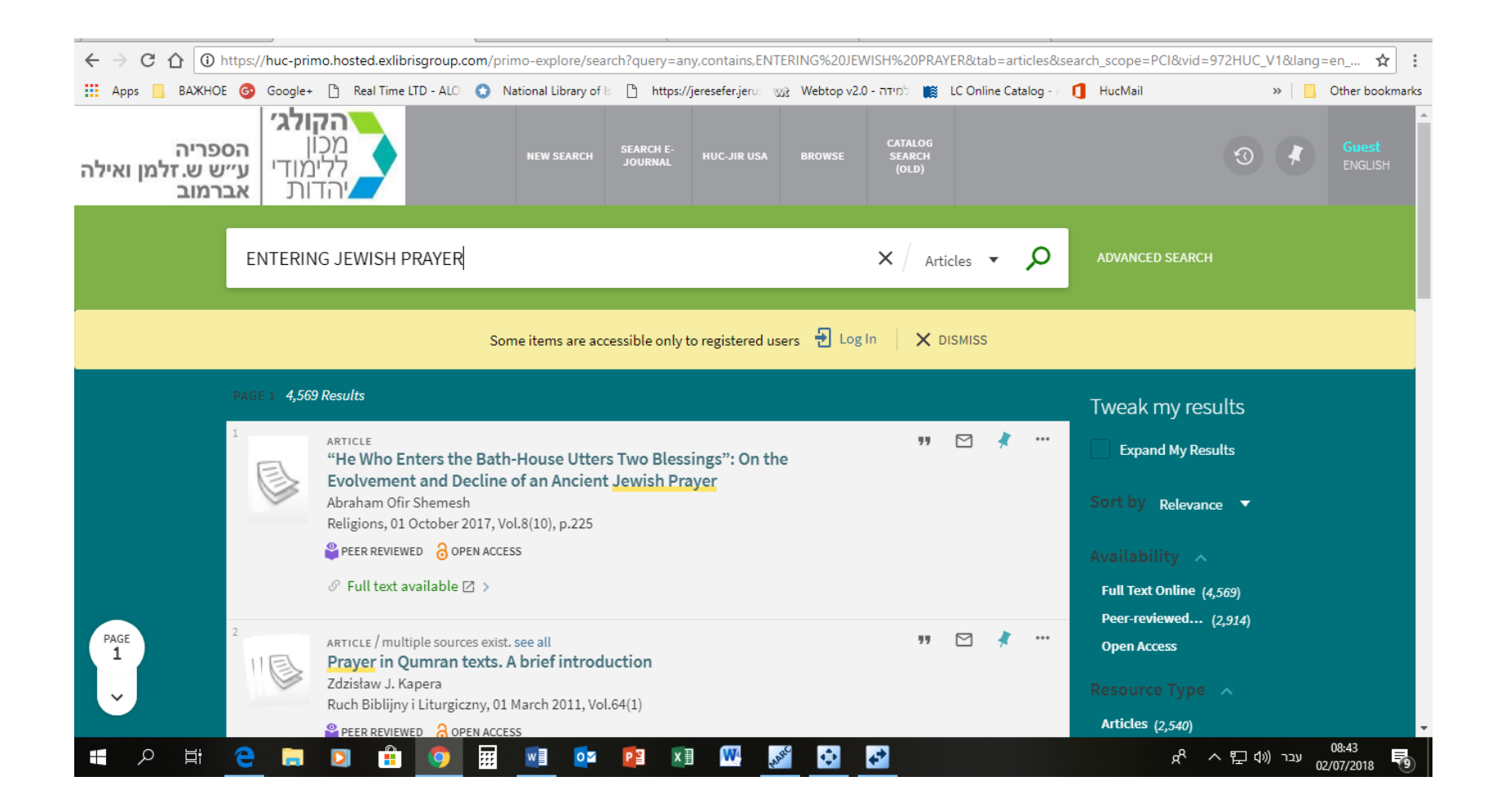

## **Advanced Search**

The "advanced search" button is on the right side of the main search window:

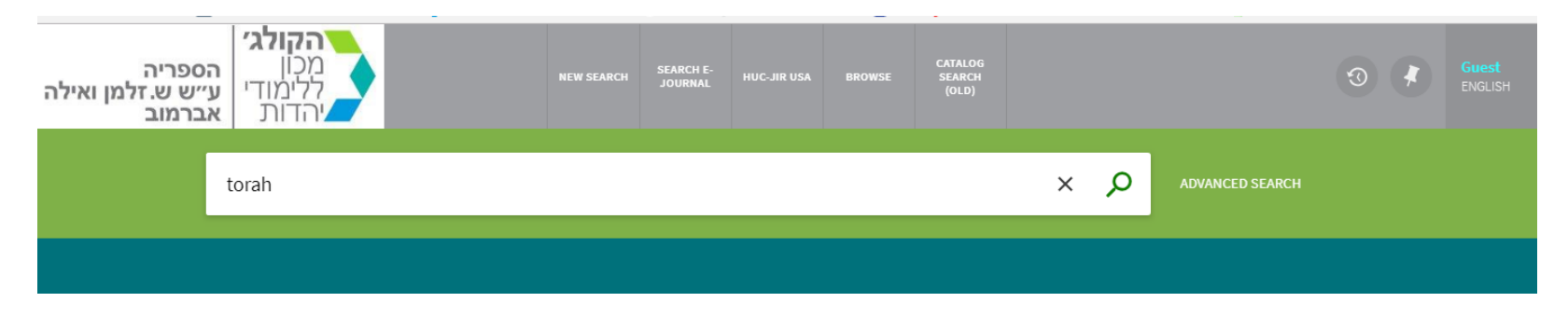

The "advanced search" lets you narrow down your search, with added options within the search. You can search by language, year of publication, etc.

| Primo by Ex Libris - I |                                                                                                    |                                                                                        |                               | Θ                         | - 0         | ×      |
|------------------------|----------------------------------------------------------------------------------------------------|----------------------------------------------------------------------------------------|-------------------------------|---------------------------|-------------|--------|
| ← → C ①                | nttps:// <b>huc-primo.hosted.exlibrisgroup.com</b> /primo-explore/search?query=any,contains,ישהו   | n,AND&query=any,contai                                                                 | ns,тіт,AND&tab=default_tab&s  | search_scope=default_scop | pe&sortby 🗙 | r :    |
| 🔛 Аррз 📙 ВАЖНОВ        | 😳 Google+ 🗅 Real Time LTD - ALO 🕥 National Library of 🛽 🗅 https://jeresefer.jeru 🗤                 | 👔 למידה - Webtop v2.0 למידה 🕻                                                          | LC Online Catalog - / 👖 HucMa | ail »                     | Cther boo   | kmarks |
|                        | Any field   contains   Any field   Any field   Any field   contains   CLEAR  ADD A NEW LINE  CLEAR | Material Type<br>All items<br>Language<br>Any language<br>Publication Date<br>Any year | •                             |                           | * 1         | •      |
|                        | 🛏 Any field <i>contains</i> מישהו AND Any field <i>contains</i> דוד                                |                                                                                        | ₽ SEARCH                      |                           |             |        |

#### In this type of search:

- You can choose words that are full words, whether they are found at the beginning of a phrase or the middle,
- You can choose words from any field: Author, Title, Category, Publisher, etc.
- You can add lines of searches that have different criteria in your search

This search is very efficient, especially when you add in bibliographical information on the item you're requesting. For example, when you only know part of the title or only one part of the author's name.

## Browse

When you use the "Browse" search function, you are only searching within the library's collection. The search is also done alphabetically.

You can choose to search in either the title, author, subject, or call number of the book. The call number is according to Library of Congress.

This search is effective only when you know the beginning of the phrase you are searching for, as it searches alphabetically-- if you search for the middle of a title, it will not come up until after all uses of the words are shown as the start of a title.

#### **New Search**

In order to clear the results of the last search and to start a new one, you have to click on the "New Search" button that is located on the top of the catalogue.

#### **Searches for Electronic Periodicals**

The library has subscriptions to electronic periodicals. The library can either subscribe to the periodical itself, or to a database that houses a number of periodicals. If you click on the "Search E-Journal" button on the top of the main screen, it will lead you to a new screen in which you can then search for an e-journal. The catalogue will then supply a link (in red) to the e-journal.

Here you can search for the title of the e-journal only, not names of articles within journals.

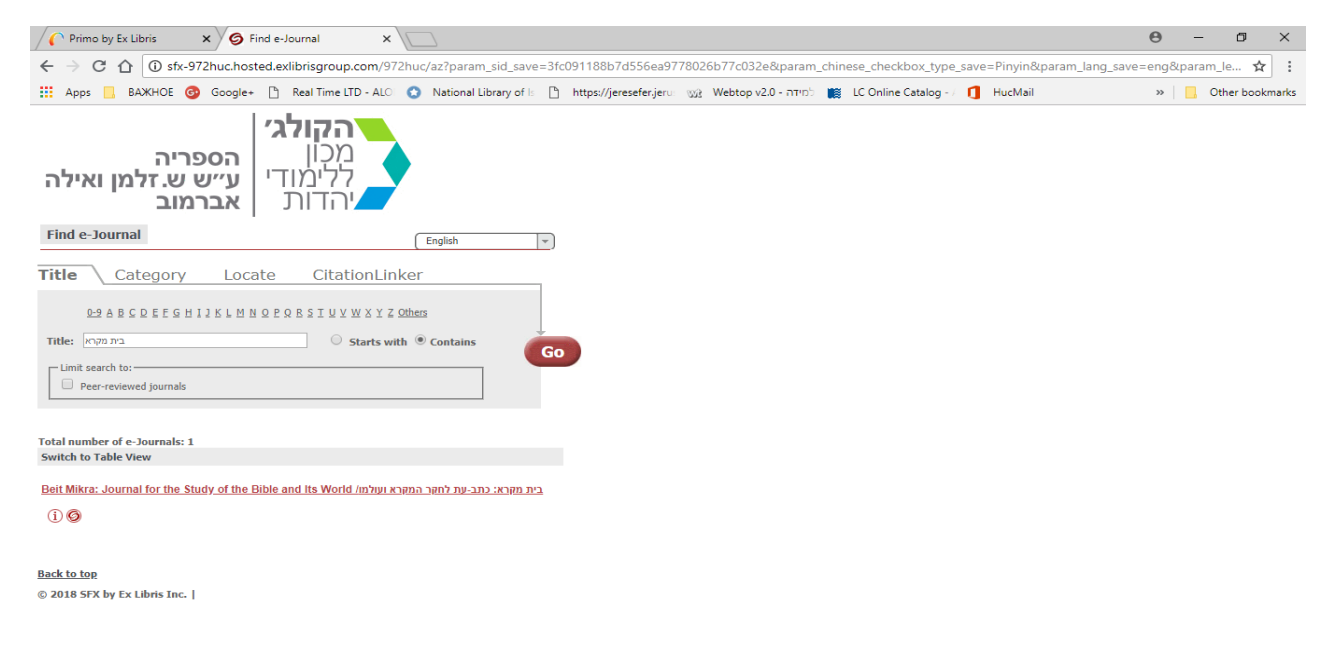

#### If you click on the red button, it will lead you to the e-journal:

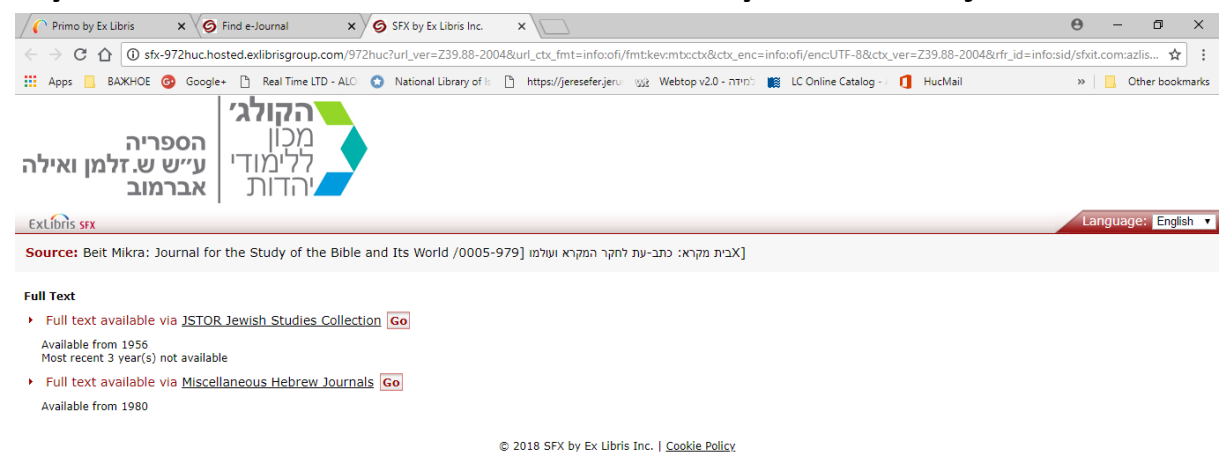

In this situation, the catalogue will show you two different ways to access the e-journal. Under each way there is a red GO button. Click on the preferred way, and then enter an EZproxy password if asked.

#### The EzProxy screen will look like this:

| <b>סויפ</b><br>לטכנולוגיה ולחדשנות בחינוך | Macam | Gateway | <mark>S</mark> ervices |  |
|-------------------------------------------|-------|---------|------------------------|--|
|                                           |       |         | שם משתמש/ת.ז.<br>סיסמה |  |
|                                           | (     | כניסה   |                        |  |
|                                           |       |         |                        |  |
|                                           |       |         |                        |  |

The library computers are set up to enter automatically, and if they don't, please go to a librarian for help. Each student and teacher at HUC is given their own name and password in which to enter from any location and any computer. If you do not have yours, please ask a librarian to give you that information. Entering EzProxy then takes you directly to the database or e-journal you requested.

#### Saving your search results

In order to save your search results, you have to sign into the catalogue with your name and password BEFORE you begin searching. This is available for those who are able to borrow books from the library. The sign-in and password are both the user's teudat zehut or passport number. If you click on the word "guest" in the upper right corner of the screen, this will allow you to access the sign-in screen:

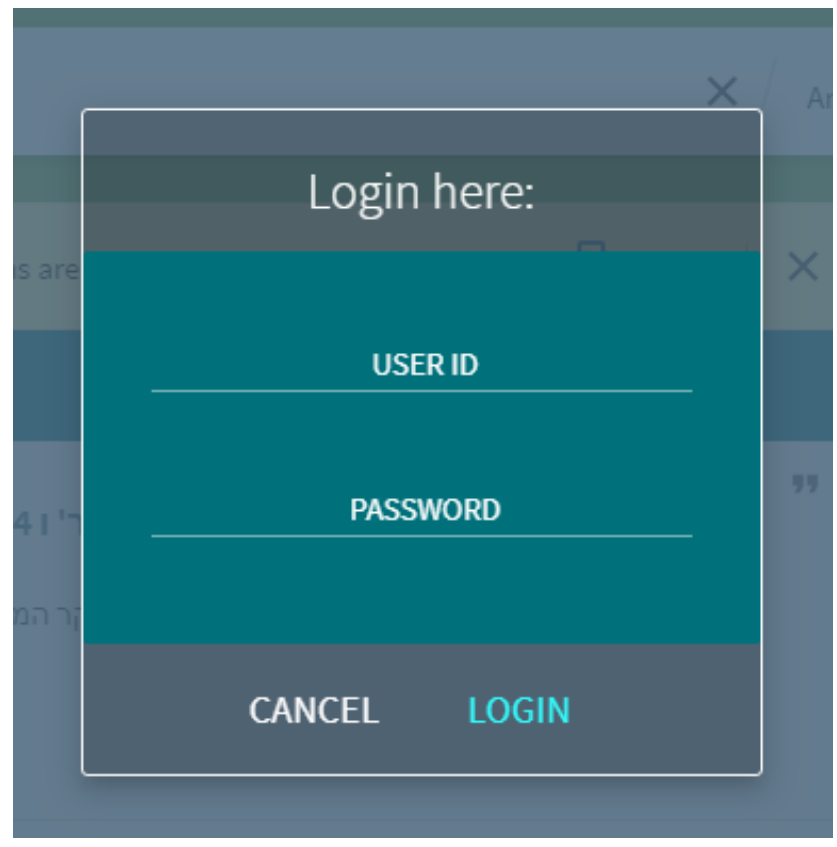

To then enter your saved search history, click on "My library card" and then the icon on the top right-hand corner "view search history," the icon, shaped like a circle, next to the push pin icon you can see below.

| ספריה<br>״ש ש.זלמן ואילה<br>ברמוב | הקולגי<br>מכון<br>ללימודי עי<br>אראדות א                                       | IRCH SEARCH E-<br>JOURNAL HUC-JIR USA BROWSE                                 | CATALOG<br>SEARCH<br>(OLD) | Libman, Asia, HUC li ENGLISH          |
|-----------------------------------|--------------------------------------------------------------------------------|------------------------------------------------------------------------------|----------------------------|---------------------------------------|
| 4>                                | My Library Card                                                                |                                                                              |                            |                                       |
| _                                 | OVERVIEW LOANS REQUESTS                                                        | FINE + FEES BLOCKS + MESSAGES                                                | PERSONAL DETAILS           |                                       |
|                                   | LOans Active loans -<br>16 loans                                               |                                                                              | Sort by 🔻 🗮 💭              |                                       |
|                                   | <sup>1</sup> Nabateyskoe gosudarstvo I yego kult<br>Shifman, Ilya Sholeymovich | Due: 23/07/18, 19:00.<br>Return to:HUC Library                               | ~                          |                                       |
|                                   | <sup>2</sup> שרת הדיברות של שנות האלפיים / גד יאיר.<br>יאיר, גד                | Due: 23/07/18, 19:00.<br>Return to:HUC Library General HN 761 I8Y294<br>2011 | ~                          |                                       |
|                                   | <sup>3</sup> שליע. צליינים, משיחים והוזים / אליע.<br>ויצטום, אליעזר            | Due: 23/07/18, 19:00.<br>Return to:HUC Library General DS 109.9 W57<br>2013  | ~                          |                                       |
|                                   | <sup>4</sup> איז פרקים בתולדות הלחימה הפרטיזנית ביע<br>קלרהים משה עורר         | Due: 23/07/18, 19:00.                                                        |                            | · · · · · · · · · · · · · · · · · · · |

#### **Search Results Information**

After your first search for a word or title, the results contain ways to access more information about your search results. You can see if the item resides in the library; what type of material it is (based on the icon next to the result); and bibliographic information as well. In order to see more information on the search result, click on the title, and more bibliographic information will be revealed:

| -            |                                     | אססא אוצר אוצר אוצר אוצר האביע אוצר הגב-גיסיס, ענת מעצב; אוניברסיטת חיפה. המכון לארכאולוגיה על בר-עוז, גיא, 1967- אוצר ויסברוד, ליאור אוצר שפיר, רועי אוצר הגב-גיסיס, ענת מעצב; אוניברסיטת חיפה. המכון לארכאולוגיה על שם זינמן גוף מנפיק; מוזאון ראובן ועדית הכט (חיפה) גוף מנפיק מוסד מארח 2015<br>שם זינמן גוף מנפיק; מוזאון ראובן ועדית הכט (חיפה) גוף מנפיק מוסד מארח Available at Library General (CC 76 A3H63 2015) > | - |
|--------------|-------------------------------------|----------------------------------------------------------------------------------------------------|---|
| $\checkmark$ | TOP<br>SEND TO<br>GET IT<br>DETAILS | Send to                                                                                                    | 1 |
| ~            | LINKS<br>MORE<br>VIRTUAL BROWSE     | Get It          REQUEST:       Hold / ILL         LOCATION ITEMS       Library         Available , General (CC 76 A3H63 2015)       E\$                                                                                                    |   |
| PAGE<br>1    |                                     | On Shelf Three weeks<br>General CC 76 A3H63 2015                                                                                                    |   |

If there are links to other information, you will be able to click on them from this page as well.

On the bottom of this page, there is a "Virtual Browse" section, in which you can see all the books that are located next to your chosen item on the shelf. They are usually organized by author or subject, so you might find more books that you are searching for this way as well:

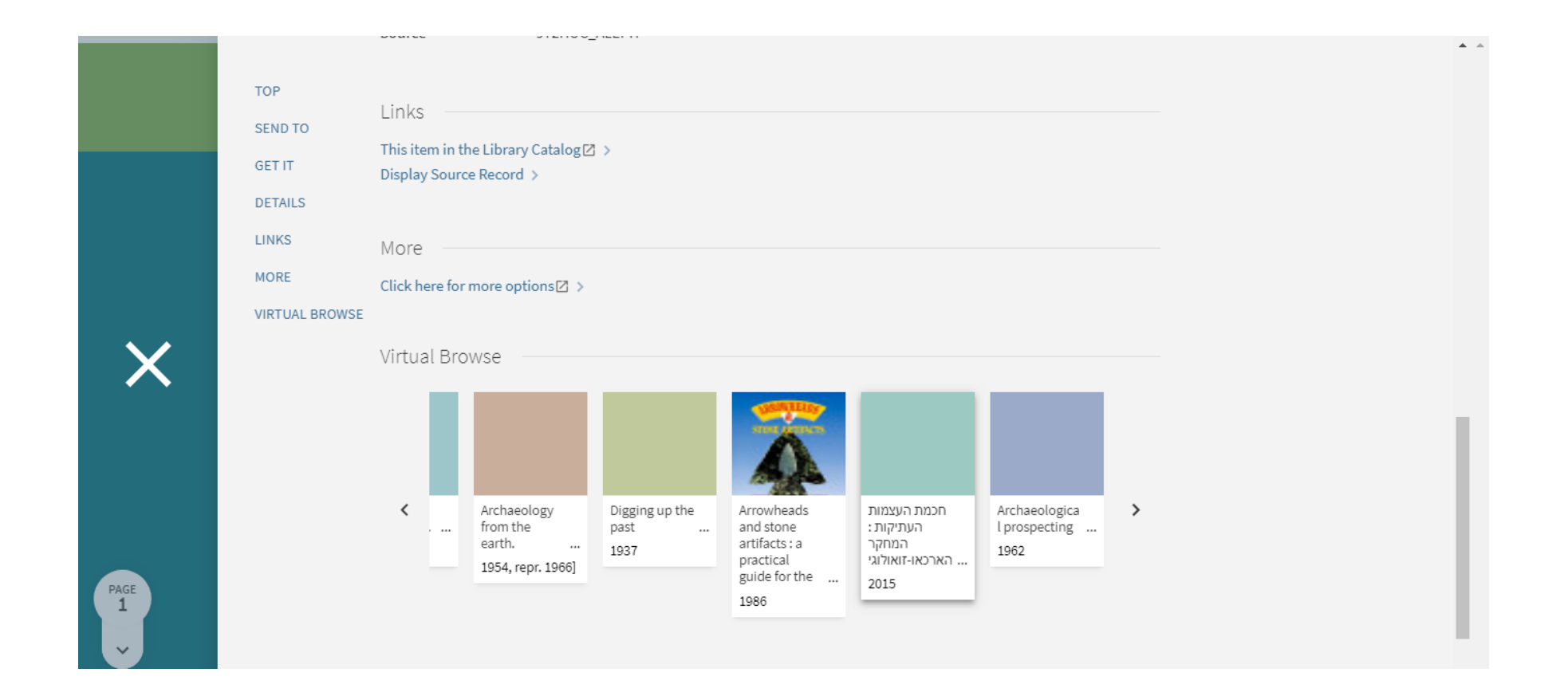

#### What to do with your search results

- You can choose items within your search results and save them in your "library card" account by clicking on the push pin icon
- You can send your search results to yourself or someone else by e-mail, by clicking on the envelope icon.
- You can copy the bibliographic information on the object, by clicking on the citation icon. This does not work on all items however.

# Please feel free to approach the librarian with any question or problem you might have. We are happy to help!